# Implementarea tehnologiei client/server utilizând SPT într-o aplicatie de evidenta clienti

Lect.dr. Cornelia MUNTEAN Facultatea de Stiinte Economice, Universitatea de Vest Timisoara

This paper outlines the advantages of client/server technology and especially of MySQL, a relational database management system (RDBMS). It is exemplified the configuration of the datasource and of the ODBC driver for the MySQL database engine for a simple application of invoiced sums for specific clients. There are also presented the main instructions specific for SQL PassThrough (SPT) technology in Visual FoxPro, the environment in which the client application was implemented.

Keywords: client/server technology, MySql.

Despre avantajele tehnologiei client/server si a SGBDR -ului MySQL În majoritatea sistemelor client/server, rolul calculatorului client este de a asigura o inte rfata grafica cu utilizatorul (GUI), astfel încât utilizatorul sa poata avea acces cu usurinta la sistem. Interfata GUI este de obicei Win-

dows, dar poate fi si OS/2, Unix Motif sau chiar Macintosh. Totusi, interfata GUI nu reprezinta o cerinta a modelului client/server. Într-o aplicatie client/server tipica, calculato-

rul client asigura interfata GUI, iar calculatorul server asigura accesul la baza de date prin intermediul unui server SQL. Fara tehnologia client/server pentru o aplicatie de baze de date, calculatorul trebuie sa analizeze fiecare înregistrare doar pentru a selecta înregistrarile care corespund unui criteriu de cautare si fiecare înregistrare trebuie transmisa prin retea. În cazul client/server, calculatorul client trimite cererea SQL calculatorului server, care o prelucreaza si înapoiaza doar acele înregistrari care se potrivesc conditiilor solicitate. În majoritatea sistemelor client/server, clie ntul se ocupa cu detaliile interfetei cu utilizatorul, iar serverul cu detaliile accesului la baza de date. Regulile afacerii însa, adica programul logic care formuleaza politica afacerii, pot fi implementate atât în portiunea client, cât si în cea de server. Daca sunt localizate pe server, regulile afacerii pot fi implementate prin intermediul programelor care apeleaza un mecanism de apel al procedurilor la distanta (RPC – Remote Procedure Call) sau proceduri stocate într-un sistem DBMS.

Programele care ruleaza pe calculatoarele client sunt, de obicei, realizate folosind unul dintre descendentii instrumentelor de programare vizuala (Borland Delphi, Microsoft Visual Basic, Visual Foxpro, C++, Powersoft PowerBuilder). Pentru aplicatia client prezentata am ales Visual Foxpro si motorul de baze de date MySQL.

Motorul de baze de date MySQL a fost instalat pe un sistem de operare Windows XP, ca un serviciu prin comanda mysqld-max-nt -install. Acest serviciu se poate dezinstala folosind comanda mysqld-max-nt --remove. Sufixul nt arata ca este vorba de SO Windows NT4, 2000 si XP si max arata ca este un server care permite a se folosi baze de date care suporta lucrul cu tranzactii de tipul *innodb*. Toata configurarea serverului se specifica în fisierul my.cnf, care se amplaseaza în radacina.

# Configurarea sursei de date si a driverului ODBC pentru MySQL

Protocolul folosit pentru implementarea modelului client/server este ODBC (Open DataBase Connectivity), protocol standard de comunicare cu serverele de baze de date. Driverul ODBC reprezinta programul care ruleaza în sistemul de calcul local si permite aplicatiei client sa aiba acces la datele SQL utilizând un subset obisnuit al limbajului SQL, fara sa trebuiasca sa stie care producator SQL DBMS îl va folosi (figura 1).

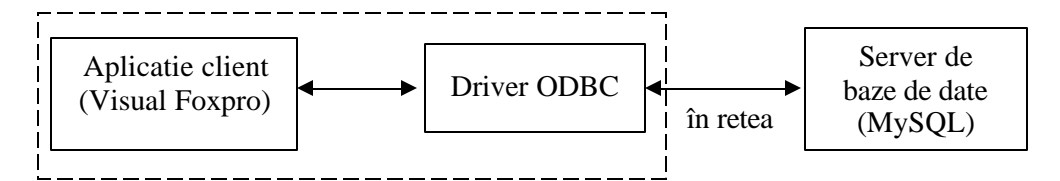

Fig. 1. Arhitectura client/server a unei aplicatii de baze de date

Din Visual Foxpro, driverul ODBC se vede ca o sursa de date de un anumit tip (în functie de tipul bazei de date). Operatia de configurare a surselor de date si a driverelor ODBC este externa mediului Visual Foxpro si tine de sistemul de operare (Windows). Daca sa instalat interfata ODBC dupa instalarea SGBD-ului, în aplicatia Control Panel din Windows la Administrative Tools apare iconul Data Sources (ODBC) corespunzatœre aplicatiei de configurare a interfetei ODBC. Un dublu-click pe acest icon determina deschiderea ferestrei de dialog pentru configurarea driverelor ODBC si a surselor de date disponibile în aplicatii.

Fereastra contine mai multe pagini alternative. În pagina **Drivers** sunt prezentate driverele ODBC instalate în sistem. Daca dorim sa folosim un anumit tip de baza de date (în œzul nostru MySQL), driverul corespunzator trebuie sa se afle în aceasta lista. În caz contrar trebuie obtinut de la firma producatoare si trebuie instalat.

Pagina System DSN este folosita pentru configurarea surselor de date (figura 2). Fiecare sursa de date are la baza un driver ODBC. Butonul Add foloseste pentru adaugarea unei noi surse de date, iar butonul Remove pentru stergerea unei surse de date. În cazul de fata avem o singura sursa de date cu numele Fact\_pred (facturi predate) de tipul MySQL. Configurarea sursei de date se face prin  $\mathfrak{E}$ lectarea sursei din lista, urmata de actionarea butonului Configure. Fereastra de dialog care apare depinde de tipul sursei de date. De exemplu, fereastra din figura 3 corespunde lui MySQL, de care vom avea nevoie în aplicatia noastra.

| Contraction of the local division of the local division of the loc | NySQL                   |                       |                            |
|----------------------------------------------------------------------------------------------------|-------------------------|-----------------------|----------------------------|
|                                                                                                    |                         |                       | Remove                     |
|                                                                                                    |                         |                       | Configure.                 |
|                                                                                                    |                         |                       |                            |
|                                                                                                    |                         |                       |                            |
|                                                                                                    |                         |                       |                            |
|                                                                                                    |                         |                       |                            |
|                                                                                                    |                         |                       |                            |
|                                                                                                    |                         |                       |                            |
| 100 C 100 C 100 C 100                                                                                                    | in ODBC Southern data a | ource stores informat | ion about how to connect I |

Fig.2. Pagina System DSN din ODBC Data Source Administrator

| This is in sublin downle and one                                                                                                    | too side NO WARRANTY of sources                                                                                                    |
|----------------------------------------------------------------------------------------------------|----------------------------------------------------------------------------------------------------|
| Enter a database                                                                                                    | and options for connect                                                                                                    |
| Windows DSN name: Fact_pr                                                                                                    | ed                                                                                                    |
| MySQL hast (name or IP) pw                                                                                                    |                                                                                                    |
| NySQL database name: Ipred                                                                                                    |                                                                                                    |
| User root                                                                                                    |                                                                                                    |
| Passmont                                                                                                    |                                                                                                    |
| Port (1 not 3306) 3306                                                                                                    |                                                                                                    |
| SQL command on connect                                                                                                    |                                                                                                    |
| Dotions that effects the behaviour                                                                                                    | of NyODBC                                                                                                    |
| Don't optimize column width     Return matching rows     Table HyDOBC     Alow BIS results     Don't project on connect.     Sinulate DDBC 1.0     Uptimized on connect.     Use manager cursors (exp)     Don't use softiciale | Ped CHAR to full length     Return table names in SQLDescribeCol     Use compressed protocol     Ignote space attainfunction names     Fonce used named pipes     Orange BIGINT columns to INT     No colidag (enp)     Read options from Charg, chi     Safety Deack this r you have probleme!     Disable transactions |

Fig. 3. Fereastra de configurare a sursei de date Fact\_pred

În acest caz este necesara indicarea unor parametri specifici retelei, precum sursei de date Windows (în acest caz *Fact\_pred*), numele calculatorului gazda, unde este instalat MySQL (în acest caz *piv*), numele bazei de date MySQL la care se doreste conectarea (în acest caz *fpred*), numele utilizatorului si parola acestuia, portul si eventual comanda SQL care sa se execute la conectare.

# Prezentarea aplicatiei

Se lucreaza cu doua tabele, care au fost create pe masina "server" (cea care stocheaza baza de date MySQL), folosind instructiuni SQL specifice (CREATE):

• tabela *fpred* (facturi predate), care contine o evidenta a facturilor clientilor, având câmpurile: NRC (numar curent), reprezinta contorul de înregistrari al bazei de date si este si cheie primara; GRUP – un câmp care reprezinta numarul grupului (între 1 si 6) în care se încadreaza contul dat în câmpul CONT; CONT- contine numarul contului; VAL – contine valoarea înregistrata în contul respectiv; DATA – reprezinta data facturarii.

```
create table fpred
(
NRC int unsigned not null au-
to_increment,
GRUP tinyint unsigned,
CONT smallint unsigned,
VAL int,
DATA Date default "0000-00-00",
primary key (NRC),
index (cont)
)
```

• tabela *grup*, este o tabela cu doar 6 înregistrari, date mai jos:

```
1,"CONTURI IN INTERVALUL",1,500
2,"CONTURI IN INTERVALUL",501,1000
3,"CONTURI IN INTERVALUL",1001,1500
4,"CONTURI IN INTERVALUL",1501,2000
5,"CONTURI IN INTERVALUL",2001,2500
6,"CONTURI IN INTERVALUL",2501,3000
```

si creata cu comanda SQL urmatoare: create table grup

| (         |                          |
|-----------|--------------------------|
| GRUP      | tinyint unsigned primary |
| key ,     |                          |
| DESCRIERE | Char(30),                |
| CONT1     | Smallint unsigned,       |
| CONT2     | Smallint unsigned        |
| )         |                          |

Prin aplicatia de mai jos, care am dorit sa fie cât mai usor de înteles, nu mi-am propus altceva decât sa exemplific modul de de lucru al unei aplicatii cu baze de date client/server utilizând SQL PassThrough din Visual Foxpro, deci modalitatea SQL "înglobat" de a amesteca instructiunile SQL cu cele ale altor limbaje de programare. Aplicatia permite introducerea, cautarea, modificarea, stergerea si/sau listarea sumelor facturate pentru anumiti clienti. Acestia sunt identificati dupa un numar de cont, iar la listare aceste conturi sunt grupate în sase grupe descrise în tabela *grup*.

La pornire, aplicatia întreaba daca se doreste sau nu initializarea borderoului, permitând, la raspuns afirmativ, stergerea completa a continutului tabelei fpred printr-o secventa SQL PassThrough ce va fi afisata mai jos, dupa care se va afisa fereastra de dialog din figura 4:

| Editare Facturi Predate |                  |                |                 |                 |                  |
|-------------------------|------------------|----------------|-----------------|-----------------|------------------|
|                         | Cont             | 1610           |                 |                 |                  |
|                         | Valoare          | 30,000         |                 |                 |                  |
| Adauga                  | <u>M</u> odifica | <u>S</u> terge | <u>C</u> autare | <u>L</u> istare | a <u>B</u> andon |

Fig. 4. Fereastra de dialog/meniu a aplicatiei Forma1

Prin intermediul acesteia utilizatorul are posibilitatea introducerii, cautarii, modificarii stergerii si/sau listarii unor facturi pentru anumiti clienti. La selectarea butonului Listare apare fereastra de dialog din figura 5, care permite listarea la imprimanta sau pe ecran a situatiei facturilor predate pentru o anumita data calendaristica si între anumite pagini limita.

| Lista Factur | ri Predate       |      |            |               |      |
|--------------|------------------|------|------------|---------------|------|
| Pentru Data: | 057097200:       | Luna | Septembrie | Anul          | 2003 |
|              |                  |      |            | Intre pagina: |      |
|              |                  |      |            | finala        | 999  |
|              | <u>L</u> isteaza | 4    | bandon     |               |      |

Fig. 5. Fereastra de dialog în vederea listarii facturilor predate Forma2

Proiectul Visual Foxpro va contine un program principal, cele doua forme de mai sus cu codul aferent si un raport realizat cu gereratorul de rapoarte, care va lista pe pagini diferite, cu subtota luri, conturile grupate pe cele sase grupe (figura 6).

|                                                                                                    | BORDEROU                                                        |                                              |               |  |
|----------------------------------------------------------------------------------------------------|-----------------------------------------------------------------|----------------------------------------------|---------------|--|
| Sucursala TIMISOARA                                                                                                | de facturi preda                                                | de facturi predate la CEC                    |               |  |
|                                                                                                    | <b>peluna:</b> Septembrie                                       | anul:                                        | 2003          |  |
| Page 1<br>Nr.crt.                                                                                                  | Cont                                                            | Valoare                                      |               |  |
| 1<br>2<br>3                                                                                                    | 101<br>107<br>379                                               | 12000<br>1.212<br>650                        |               |  |
| Subtotal                                                                                                    | :                                                               | 13.862                                       |               |  |
| <br>Page 6<br>                                                                                                    |                                                                 |                                              |               |  |
| Total g                                                                                                    | eneral:                                                         | 330.262                                      |               |  |
| Fig. 6                                                                                                    | . Raportul pe grupe de c                                        | onturi                                       |               |  |
| catiei, respectiv instructiunil<br>Proc Pfpred && Fa<br>#INCLUDE aplvfp.h && pt                                    | le SQL instructiun<br>acturi predate<br>2. Apelul unor constan  | i, urmatoarele linii c<br>te din Visual Foxp | le cod:<br>ro |  |
| <br>=SQLDISCONNECT(0) && invalide.<br>*conectare la sursa de date (<br>root.                                       | aza toate conexiunile<br>DDBC Fact_pred, de cat                 | re utilizatorul ro                           | oot cu parola |  |
| hcon1= SQLCONNECT( 'Fact_Pred',<br>* se verifica handler-ul de con-<br>if hcon1>0<br>wait wind 'OK la conectare'+s | 'root','root')<br>exiune returnat de fun<br>tr( bconl 4) nowait | ctia de conectare                            | SQLCONNECT    |  |
| else<br>wait wind 'EROARE la conectare                                                                             | +str( hcon1 4)                                                  |                                              |               |  |
| retu                                                                                                    | +SCI ( IICOIII, +)                                              |                                              |               |  |
| retu<br>endif<br>vprop= SQLSETPROP(hcon1, 'asyncl<br>Wait 'Doriti initializarea BORD<br>if upper(d2)='D'           | hronous', .F.)<br>EROULUI D/N=enter ?' t                        | o d2 wind                                    |               |  |

#### Câteva instructiuni de cod aferente formei Formal sunt:

```
*vp este numele variabilei care comanda grupul de butoane de comanda din Formal
do case
             && Adaugare -----
case vp=1
xgrup= Fgrup(xcont) && cu litera de inceput x s-au notat variabile locale, cu v
variabile globale
pcod= "INSERT INTO fpred (cont, val, grup ) VALUES (?@xcont, ?@xval, ?@xgrup) "
* cu ?@variabila se noteaza parametrii de intrare in tehnologia SPT in Visual
Foxpro
 vprep= SQLPREPARE(hcon1, pcod)
 vexec= SQLEXEC( hcon1)
=Fer(vexec) && anunta posibila eroare
xcont=0
xval=0
thisform.refresh
_curobj=objnum(xcont)
                        && se focalizeaza xcont
           && Modificare -----
case vp=2
 xgrup= Fgrup(xcont)
 pcod= "UPDATE fpred SET cont= ?@xcont, val=?@xval, grup= ?@xgrup ;
 WHERE nrc= ?@vnrc "
 vprep= SQLPREPARE(hcon1, pcod)
 vexec= SQLEXEC ( hcon1)
 =Fer(vexec) && anunta posibila eroare
retu O
case vp=3
            && Stergere -----
pcod= "DELETE FROM fpred WHERE nrc= ?@vnrc "
 vprep= SQLPREPARE(hcon1, pcod)
 vexec= SQLEXEC ( hcon1)
 =Fer(vexec) && anunta posibila eroare
retu 0
case vp=4
            && Cautare/ Rasfoire ------
pcod= "SELECT nrc, cont,val FROM fpred order by cont "
 vprep= SQLPREPARE(hcon1, pcod, 'cursor')
 vexec= SQLEXEC ( hcon1)
=Fer(vexec) && anunta posibila eroare
select cursor
brow normal noedit fields cont, val title 'Pozitionati-va pe inreg. de modificat'
vnrc= int(nrc)
wait 'vnrc:' +str(vnrc,3) wind
pcod= "SELECT cont, val FROM fpred WHERE nrc= ?@vnrc "
 vprep= SQLPREPARE(hcon1, pcod, 'fpred')
 vexec= SQLEXEC ( hcon1)
 =Fer(vexec) && anunta posibila eroare
select cursor && preia datele de modificat
xcont = cont
 xval =val
 thisform.refresh
_curobj=objnum(xcont)
case vp=5
           && Listare ------
do form Forma2
retu O
            && Abandon -----
case vp=6
```

thisform.release endcase

## Pentru listare, liniile de cod aferente formei Forma2 sunt:

```
case vp=1
                     && Listare
vexec= SQLEXEC( hcon1, " UPDATE fpred SET data= ?@vdata" )
=Fer(vexec) && anunta posibila eroare
pcod= "SELECT cont, val, grup from fpred order by cont"
vprep= SQLPREPARE(hcon1, pcod, 'fpred')
vexec= SQLEXEC( hcon1, pcod)
=Fer(vexec) && anunta posibila eroare
select fpred
wait 'Imprimanta este pregatita \ensuremath{\text{D/N}}\xspace enter ? ' wind to d1
vfis= 'C:\TEMP\FPRED.TXT'
if upper(d1)='D'
 repo form rlisfpr to print noconsole range vb, ve
 else
 repo preview form rlisfpr noconsole range vb, ve
endif
. . .
endcase
```

## Bibliografie

1. Paul DuBois, MySQL, Editura Teora, 2001

3. Gabriel Dima, Mihai Dima, Bazele Visual FoxPro 5.0, Editura Teora, 2001

2. Doug Lowe, Tehnologia client/server pentru toti, Editura Teora, 1996